## How to Disable the Two-Column Inbox in Outlook Email

## "Focused" / "Other"

You can, in Outlook, disable the Other category. After this, all your district email will land in your main Inbox

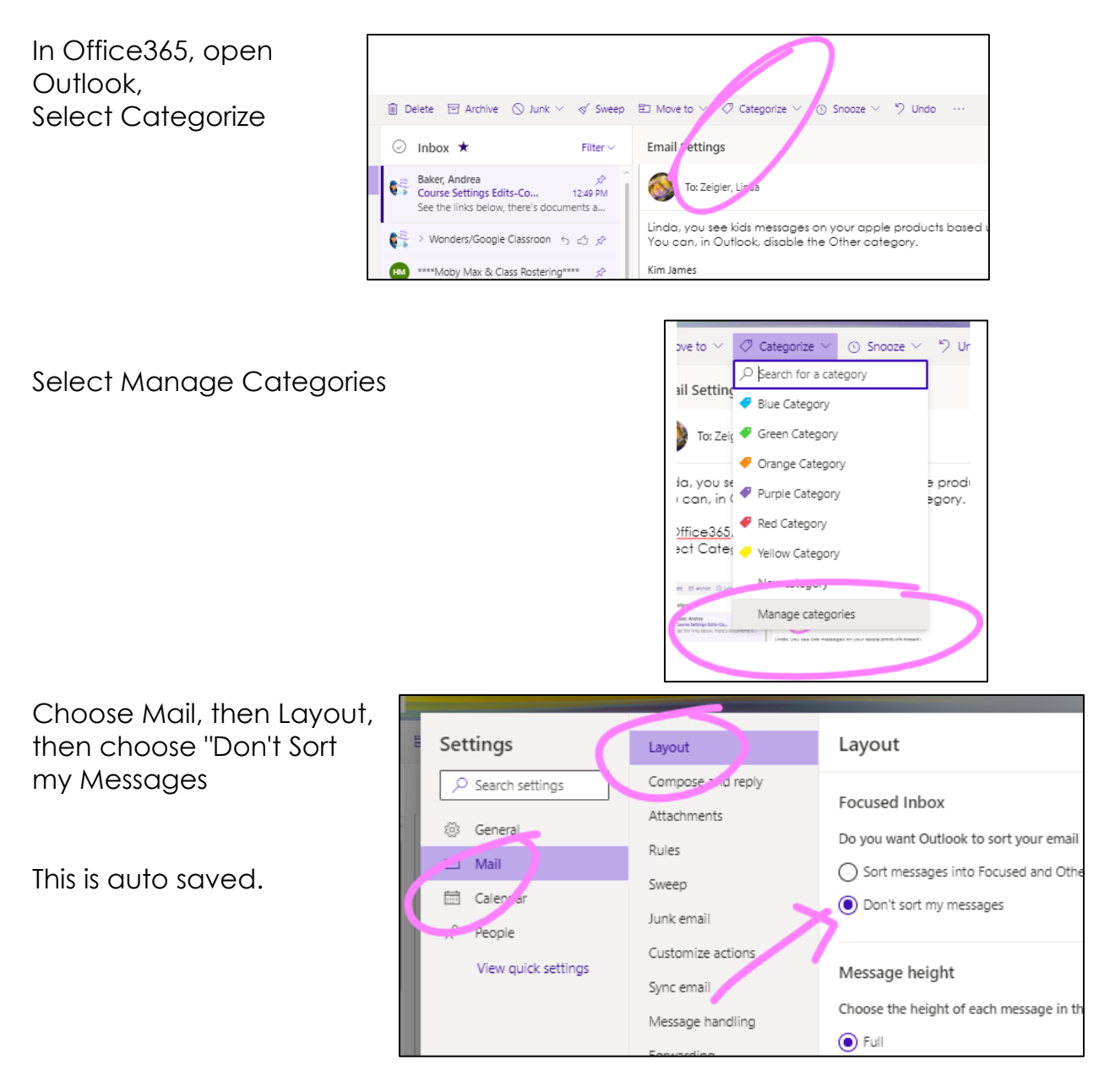